## Инструкция по работе с ключом в ЕИЦП НСК

Вход на публичную часть платформы осуществляется по адресу: «нск.бел».

C нск.бел

НСК Национальная система квалификаций Республики Беларусь

Для специалистов, являющихся пользователями личных кабинетов, обязательно наличие ЭЦП или ID-карты для входа в административную часть платформы. При наличии ЭЦП типа AvPass и AvBign новый не требуется.

Должна быть установлена клиентская программа, поддерживающая ЕС ИФЮЛ.

портала Доступ личному кабинету «Национальная система К квалификаций» (далее – ЛК) осуществляется посредством web-браузеров: Google Chrome, Mozilla Firefox, Opera, Safari (Microsoft Internet Explorer не используется!)

Для авторизации в ЛК с использованием ЭЦП РУЦ ГосСУОК необходимо:

• Установить клиентскую программу «NT Client Software»

(скачать по ссылке: https://nces.by/service/po/).

Данную программу нужно запускать каждый раз перед работой с порталом.

Ярлык программы появится на рабочем столе:

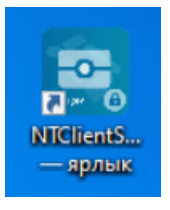

По вопросам установки программного обеспечения «NT Client Software» нужно обращаться в техническую поддержку Национального центра электронных услуг: https://support.nces.by/

Телефоны контактного центра НЦЭУ: +375 17 311 30 00, (A1): +375 29 *311 33 00, (MTC):* +*375 29 737 30 00* 

• Для входа в ЛК необходимо запустить «NT Client Software» и в адресной строке браузера ввести адрес сайта нск.бел.

| Информация о НСК Действую                                                                                                    | щие ССК Элементы НСК                                                                                                    | Поиск квалификаций О платфори                                                                                                    |
|----------------------------------------------------------------------------------------------------|----------------------------------------------------------------------------------------------------|----------------------------------------------------------------------------------------------------|
|                                                                                                    |                                                                                                    |                                                                                                    |
| Национальная                                                                                                    | BA E I                                                                                                    | Ban A Ballin                                                                                                    |
| система квалифика                                                                                                    | ций                                                                                                    | -                                                                                                    |
| A A A A A A A A A A A A A A A A A A A                                                                                                    | 19992                                                                                                    |                                                                                                    |
| Республики Беларус                                                                                                    | Ъ                                                                                                    |                                                                                                    |
|                                                                                                    | I SUBJECT I                                                                                                    |                                                                                                    |
|                                                                                                    |                                                                                                    |                                                                                                    |
| Стратегия с                                                                                                    | овершенствования системы                                                                                                    | квалификаций                                                                                                    |
|                                                                                                    |                                                                                                    |                                                                                                    |
|                                                                                                    |                                                                                                    |                                                                                                    |
|                                                                                                    |                                                                                                    |                                                                                                    |
| P                                                                                                    | 23                                                                                                    | 6                                                                                                    |
| Национальная рамка квалификаций                                                                                                    | இ<br>Секторальные советы квалификаций                                                                                                    | Пормативные правовые акты                                                                                                    |
| Национальная рамка квалификаций<br>Республики Беларусь                                                                                                    | 🙁<br>Секторальные советы квалификаций                                                                                                    | • Нормативные правовые акты                                                                                                    |
| 🕞<br>Национальная рамка квалификаций<br>Республики Беларусь                                                                                                    | В Секторальные советы квалификаций                                                                                                    | <b>В</b><br>Нормативные правовые акты                                                                                                    |
| Национальная рамка квалификаций<br>Республики Беларусь                                                                                                    | 😫<br>Секторальные советы квалификаций                                                                                                    | <b>Ю</b><br>Нормативные правовые акты                                                                                                    |
| Рациональная рамка квалификаций<br>Республики Беларусь                                                                                                    | Секторальные советы квалификаций                                                                                                    | Нормативные правовые акты                                                                                                    |
| Рациональная рамка квалификаций<br>Республики Беларусь                                                                                                    | Секторальные советы квалификаций                                                                                                    | Нормативные правовые акты                                                                                                    |
| <ul> <li>Национальная рамка квалификаций</li> <li>Республики Беларусь</li> <li>Профессии и должности &gt;</li> </ul>                                                                                                    | Секторальные советы квалификаций Секторальные советы квалификаций Трудовые функции >                                                                                                    | Нормативные правовые акты Нормативные правовые акты Профессиональные стандарты                                                                                                    |
| <ul> <li>Вациональная рамка квалификаций</li> <li>Распублики Беларусь</li> <li>Профессии и должности &gt;</li> <li>Почек трудовых функций, требований к</li> </ul>                                                                                                    | Секторальные советы квалификаций           Секторальные советы квалификаций           Трудовые функции >           Поиск профессир забочего или должности                                                             | В<br>Нормативные правовые акты<br>В<br>Профессиональные стандарты<br>Поисс и просмотр профессиональных                                                                                                    |
| <ul> <li>Вациональная рамка квалификаций</li> <li>Республики Беларусь</li> <li>Понски по налификации и должности </li> <li>Понск трудовых функций, требований к образование и квалификации по налименование по офессии рабочето или</li> </ul>                        | Секторальные советы квалификаций     Секторальные советы квалификаций     Трудовые функции >     Поиск профессии рабочего или должности     служащего, гребований к образованию и     каалификации по вжу выполниемых | В<br>Нормативные правовые акты<br>В<br>В<br>Поиск и просмотр профессиональных<br>стандартов, утвержденнох и находищ<br>на профессионально обужденно                                                                                  |
| ациональная рамка квалификаций     аспублики Беларусь     войский веларусь     рофессии и должности      состатудовых функций, требований к     бразованию и квалификации по     вименованию пороссии рабочето ими     окености служащего в соответствии с     крана. | В           Секторальные советы квалификаций           Развите функции >           Трудовые функции >           Покск профессии рабочето или должность квалификации по виду выполнемых работ                          | Нормативные правовые акты     Нормативные правовые акты     Полски просмотр профессиональны     стандарты     Полски и просмотр профессиональны     стандарты     нарофессиональные от находя     на профессиональные     обсуждении |

2

Вход в административную часть платформы осуществляется из публичной части посредством входа в Личный кабинет. Для этого пользователь должен подать заявку на создание пользователя либо на адрес электронной почты nsk.bel@mintrud.by, либо путем заполнения электронной заявки. Заявка должна включать в себя следующие данные:

| Наименование ССК                |  |
|---------------------------------|--|
| Фамилия                         |  |
| Имя                             |  |
| Отчество (если таковое имеется) |  |
| Идентификационный номер         |  |
| Адрес электронной почты         |  |
| Контактный телефон              |  |
| Должность служащего             |  |

На основании заявки пользователя Администратор создаёт учётную запись с требуемой ролью и, после авторизации пользователя, устанавливает признак активности учётной записи. О создании учетной записи Администратор информирует пользователя.

После получения пользователем информации о создании его учётной записи он может осуществить вход в личный кабинет.

## Вход в личный кабинет

| Электрон | ная почта                              |  |  |
|----------|----------------------------------------|--|--|
| 1        |                                        |  |  |
| Пароль   |                                        |  |  |
| <u> </u> |                                        |  |  |
|          |                                        |  |  |
|          | Войти                                  |  |  |
| 1        | Войти с помощью ID-карты или ключа ЭЦП |  |  |

- 1. После открытия окна для входа пользователь должен выбрать вариант входа с ЭЦП или ID-картой.
- 2. Подтвердить разрешение доступа к данным (при использовании IDкарты не будет строки «Атрибутный сертификат»):

| Иня, фаннлия, отч | ество, идентифик | ационный нонер | 19  |
|-------------------|------------------|----------------|-----|
| Атрибутный серти  | фикат            |                |     |
|                   |                  |                |     |
|                   |                  |                |     |
|                   |                  |                |     |
|                   |                  |                |     |
|                   |                  |                |     |
|                   |                  |                |     |
|                   |                  |                |     |
|                   |                  |                | 100 |

3. В следующем окне выбрать способ аутентификации:

| <                               | Выберите способ | аутентификации                                           |                                    |
|---------------------------------|-----------------|----------------------------------------------------------|------------------------------------|
| Электронная цифровая<br>подпись | ID-карта        | Атрибутный сертификат<br>электронной цифровой<br>подписи | Атрибутный сертификат ID-<br>карты |
|                                 |                 |                                                          |                                    |
| войти                           | войти           | войти                                                    | войти                              |
|                                 | 🗸 Запомн        | нить меня                                                |                                    |

4. Если у пользователя несколько сертификатов, то он должен выбрать действующий. В строке отображаемого сертификата можно просмотреть подробную информацию о нем.

| Электронная цифровая<br>подпись | ID-карта<br>Везопасность Windows<br>Выбор сертификата                                                                                                    | Атрибутный сертификат<br>⊠ой цифровой<br>дписи | Атрибутный сертифика<br>карты |
|---------------------------------|----------------------------------------------------------------------------------------------------|------------------------------------------------|-------------------------------|
| (ji)                            | Oflugettio c orp<br>duares: bronding:<br>documents: bronding:<br>documents: bronding: | ники                                           |                               |
| войти                           | войти                                                                                                    | ОК Отнена                                      | войти                         |

5. Далее запрашивается ввод пароля ключа.

3

| Электронная цифровая | ID-карта                                                                                | Атрибутный сертификат                                                               | Атрибутный сертификат І |
|----------------------|-----------------------------------------------------------------------------------------|-------------------------------------------------------------------------------------|-------------------------|
| подпись              | Аvest CSP Bcl Рго x64 - ко<br>Для доступа к контойнару пи-<br>носттеля и укаките паров. | электронной цифровой<br>(цейнар лицьма клачай<br>страна клачай выбрите тип<br>Отные | карты                   |
|                      | Korreinep<br>Historiene<br>JavPass S/N AVP4070464003<br>Heim scerteilinepa              |                                                                                     |                         |
|                      |                                                                                         |                                                                                     | l <u>∩</u> _' [⊒        |
| войти                | войти                                                                                   | войти                                                                               | войти                   |

🗸 Запомнить меня

6. При успешной аутентификации будет получено приветственное сообщение. После получения приветственного сообщения и согласия с политикой конфиденциальности («Продолжить»), пользователь будет перенаправлен в личный кабинет.

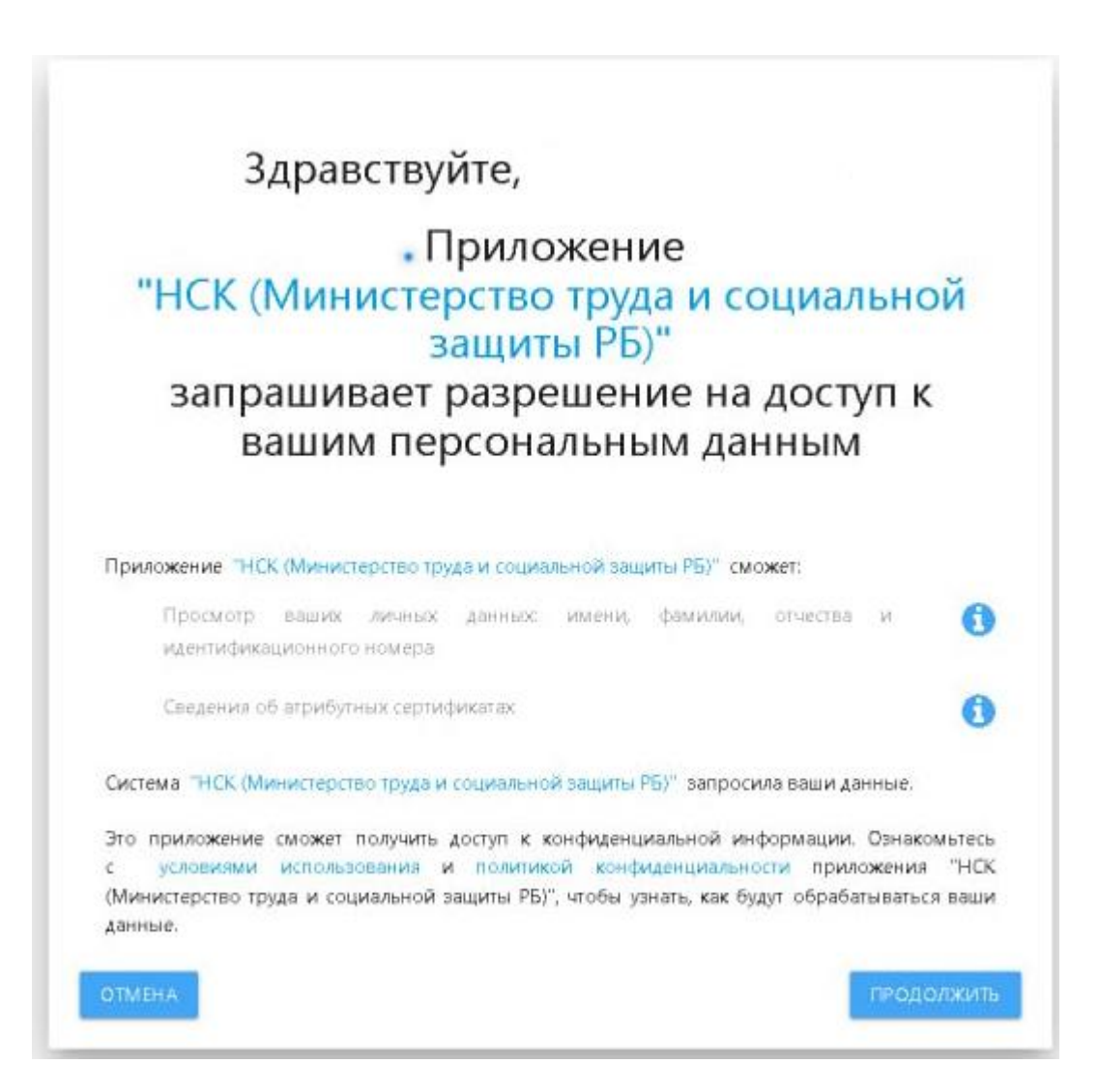